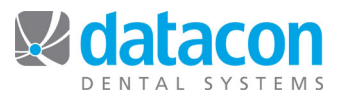

## Clean Up Your Doctor File

Did you know the order that producers come up in while posting charges is the same as the list order in **Doctors** on the *Main Menu?* See *Figure 1: Doctors*. This order can be changed to your preferred order. Some offices prefer the doctor to be the first choice, while others prefer the producer that works most often. It's up to you.

Note: If you have a script in place that accesses the list of Doctors, the script may need to be adjusted. Contact us for support.

To move a producer up or down on the list:

- Click the producer's name and then click Move
- Use your up or down arrow keys to move it to the place you want it and then press return.
- See Figure 1: Doctors.

| Doctors, Hygienists, and Associates                       |                           |           |            |            |         |
|-----------------------------------------------------------|---------------------------|-----------|------------|------------|---------|
| Today Yesterday This Month Last Month This Year Last Year |                           |           |            |            |         |
| ID                                                        | Name                      | Charges   | Production | Collection | Credits |
| LIP                                                       | Livingston I Presume, DDS | 270.00    | 270.00     |            |         |
| KD                                                        | Karla Downing, RDH        | Hygienist |            |            |         |
| RR                                                        | Ruth Reader, DDS          | Hygienist |            |            |         |
| KB                                                        | Kati Brown, RDH           | Hygienist |            |            |         |
| HG                                                        | Heather Graton, RDH       | Hygienist |            |            |         |
| ANS                                                       | Outside Anesthia          | Associate |            |            |         |
| NEW                                                       | New Doctor                | Associate |            |            |         |

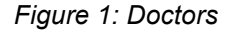

To remove a producer from the list of choices while posting charges:

- Click the producer's name. The producer's detail screen will open.
- Click "Other Options" on that producer and click the appropriate option.
  - **OK to post production to this person**: The producer will appear in the list of producers when posting.
  - **Production posting not allowed**: The producer will not appear in the list of producers while posting. This option is intended for a temporary removal.
  - Inactive doctor or producer: The producer will not appear in the list of producers while posting. This option is intended for a permanent removal. Setting this option will not remove the producer from the system.
- See Figure 2: Posting Options.

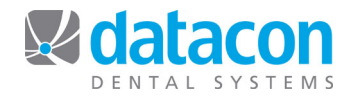

| Doctors, Hygienists, and Associates                                                                                                    |
|----------------------------------------------------------------------------------------------------|
| Initials: LIP<br>Name: Livingston I Presume, DDS<br>Type: Doctor ►                                                                                                    |
| Contact Information<br>Insurance Billing Setup<br>Other Options<br>Notes                                                                                                    |
| Posting Option: OK to post production to this person<br>OK to post production to this person<br>Fee S<br>Deposit Account<br>Credit Card Deposit<br>Monthly Production Goal: 50000.00 |

Figure 2: Posting Options

**Questions?** Contact the staff at Datacon for help. www.datacondental.com Phone: (800) 773-7878 Email: info@datacondental.com